1. There's a picture of a shopping bag on the taskbar at the bottom of your screen. Click that.

2. In the upper-right corner of the screen, there's a Search Box. Copy the following and paste it

into that search box: Switch Out of S Mode

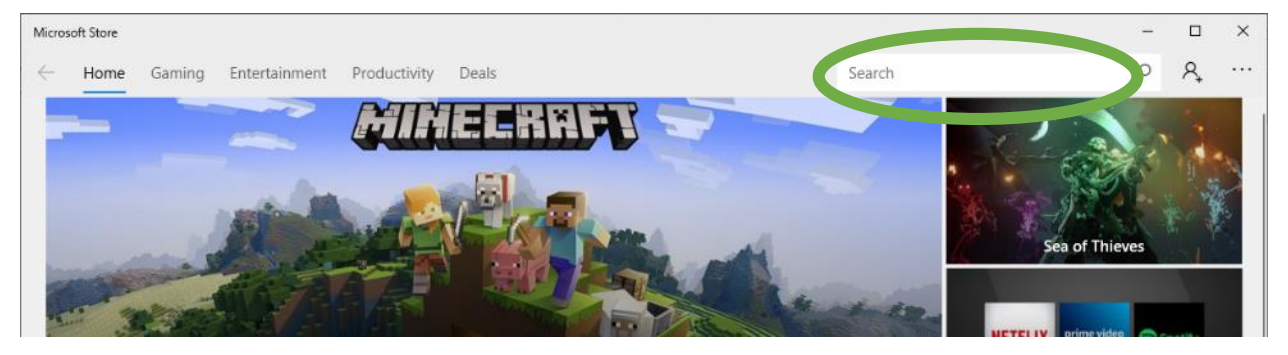

3. It will search and you'll see a big "Switch Out of S Mode" picture with a button that should say

"Get" on it. Click that.

Microsoft Store

← Home Apps Games

## Switch out of S mode.

Windows 10 gives you the freedom to choose the mode of Windows that fits the way you work and live. If performance, security and peace of mind are your top priorities, stick with Windows 10 in S mode. Every app you install from the Store has been verified by Microsoft. Want more options? You can switch out of S mode to install apps including those not verified by Microsoft, but you won't be able to return to S mode once you've switched.

Get Windows 10 - S mode Switch with a genuine licence for this PC.

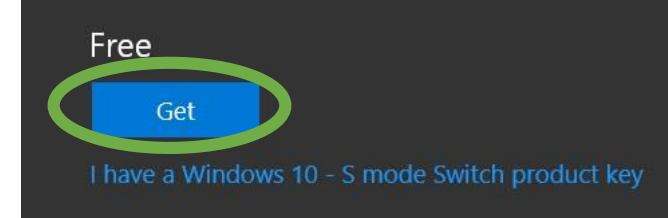

4. If it asks you for your Microsoft account information, use:

Email: <a href="mailto:bmcssmode@outlook.com">bmcssmode@outlook.com</a>

Password: SwitchMe!

|                       | Connected to DESKTOP-1   | GQTQ7O |  |
|-----------------------|--------------------------|--------|--|
| Microsoft             |                          |        |  |
| Sign in               |                          |        |  |
| Email, phone, or Sk   | ype                      |        |  |
| No account? Create on | nel                      |        |  |
| Forgot username       |                          |        |  |
|                       |                          | Next   |  |
|                       |                          |        |  |
|                       |                          |        |  |
|                       |                          |        |  |
|                       |                          |        |  |
|                       |                          |        |  |
| D2019 Microsoft Terms | of use Privacy & cookies |        |  |

 It might ask if you want to add that account to your computer. There should be a link that says something like "Microsoft apps only" or "for this app only". Click that. Don't just click Next...it might change your login information for your laptop.

| Connected to DESKTOP-1GQTQ70                                                                                                    | ć® Di        |
|----------------------------------------------------------------------------------------------------|--------------|
| Hicrosoft                                                                                                    | F            |
| bmcssmode@outlook.com                                                                                                    |              |
| Use this account everywhere on<br>your device                                                                                                    | rk<br>o<br>h |
| Windows will remember your account and make it easier to<br>sign in to apps and websites. Clicking Next means that<br>you'll be able to find a lost device, sync your settings to | n            |
| Microsoft apps only                                                                                                    |              |
|                                                                                                    | ł            |
|                                                                                                    | ie           |
| ©2019 Microsoft Terms of use Privacy & cookies ····                                                                                                    |              |

6. You should see a message that says "You're All Set". You can click Close on that. If you made it that far, S Mode is gone forever and you should be able to install Lockdown Browser.

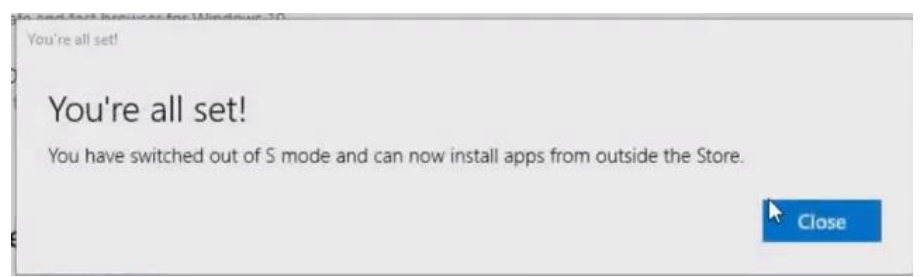